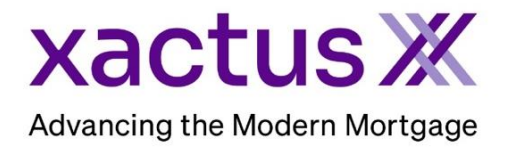

## How to Add a Co-Borrower Within Xactus360

1. Start by logging into Xactus360 and opening the borrowers file from the home page.

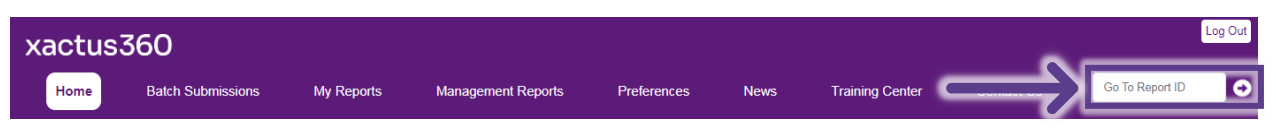

2. On the right-hand side, click Add Co-Borrower.

| -                               |                             |                |                     |            |                                    |  |  |  |  |
|---------------------------------|-----------------------------|----------------|---------------------|------------|------------------------------------|--|--|--|--|
|                                 |                             |                |                     |            |                                    |  |  |  |  |
| ReportX                         |                             |                |                     |            |                                    |  |  |  |  |
|                                 |                             |                |                     |            |                                    |  |  |  |  |
| Actions:                        | Borrower                    |                |                     |            | Co Borrower                        |  |  |  |  |
| Copy/Merge/Unmerge              | Borrower: Nanc              | v Blue         | SSN: 1              | 23-00-6666 | Add Co-Borrower                    |  |  |  |  |
| Order SupplementX               | Address: 200.0              | ider Brook Dr  |                     | 20 00 0000 |                                    |  |  |  |  |
| Order Xpress Update             | Address. 200 Cider Brook Di |                |                     |            |                                    |  |  |  |  |
| Order RescoreX                  | Applotown CT 06477          |                |                     |            |                                    |  |  |  |  |
| Liens and Judgements            | Email: Phone:               |                |                     |            |                                    |  |  |  |  |
| Refresh Report                  | Scores                      |                |                     |            |                                    |  |  |  |  |
| Order Credit Analysis           | 300103                      | TranelInion    | Exporian            | Equifax    |                                    |  |  |  |  |
| Compare Reports                 |                             | 17443          | 770                 |            | -                                  |  |  |  |  |
| Submit Service Request          | FICU:                       | [/44]          | 113                 | 733        | -                                  |  |  |  |  |
| Download Loan Data/1003         | Credit Assure:              |                |                     |            |                                    |  |  |  |  |
| Add Red Flag Report             | Wayfinder™:                 | Too Old        | Too Old             | Too Old    |                                    |  |  |  |  |
| Reassign Report Owner           |                             |                |                     |            | -                                  |  |  |  |  |
| I Cancel Report (Allow Repull)  | What If M.                  | Too Old        | Top Old             | Tao Old    | -                                  |  |  |  |  |
| Upload Supporting Docs          | vviacio -                   | 100 010        | 100 010             | 100 010    |                                    |  |  |  |  |
|                                 | Lending Hand (): Order      |                |                     |            |                                    |  |  |  |  |
| <u>Convert to Mortgage Only</u> | Summary                     |                |                     |            |                                    |  |  |  |  |
|                                 | Accou                       | nts: 18        |                     |            | Balance: \$215,248                 |  |  |  |  |
| Order New Credit ReportX        |                             |                |                     |            | Payment \$1,837                    |  |  |  |  |
| Order New Mortgage Only         |                             |                |                     |            | Part Due: \$0                      |  |  |  |  |
| Order New Pre-QualificationX    | Detaile                     | ints. U        |                     |            | rascole. 90                        |  |  |  |  |
| Ontinent                        | Details                     |                |                     |            | Status Completed                   |  |  |  |  |
| Options:                        | Loan Number:                |                |                     |            | Status: Completed                  |  |  |  |  |
| Subscriber Directory            | Report ID: 483/5994         |                |                     |            | Entered: 00-20-2023, 10:42:38 AM   |  |  |  |  |
| View Authorization              | Report Type: Credit ReportX |                |                     |            | Completed: 06-26-2023, 10:42:45 AM |  |  |  |  |
| Concurrence Diselegure          | _                           |                |                     |            |                                    |  |  |  |  |
| Consumer Disclosure             | Available Repor             | ts             |                     |            |                                    |  |  |  |  |
| Adverse Action Notice           | F                           | Report Type    | Date                | Format     |                                    |  |  |  |  |
| <u>Auverse Action Notice</u>    | View Download C             | Credit ReportX | 08-26-2023, 10:42:4 | 5 AM PDF   |                                    |  |  |  |  |
| Customize Report                |                             |                |                     |            |                                    |  |  |  |  |

## 3. Then, complete the Co-Borrower fields.

| Report Order Information                                                                                  |                                              |                                                       |                            |
|----------------------------------------------------------------------------------------------------|----------------------------------------------|-------------------------------------------------------|----------------------------|
| Operator                                                                                                  |                                              |                                                       |                            |
| Xactus 🗸                                                                                                  |                                              |                                                       |                            |
|                                                                                                    |                                              |                                                       |                            |
| Colori funo of condition and                                                                              |                                              |                                                       |                            |
| Credit ReportX V                                                                                          | Isonion                                      |                                                       |                            |
|                                                                                                    |                                              |                                                       |                            |
| Loan Number/ID Include Expe                                                                               | erian                                        |                                                       |                            |
|                                                                                                    |                                              |                                                       |                            |
|                                                                                                    |                                              |                                                       |                            |
| File Access PIN Include Equi                                                                              | ifax                                         |                                                       |                            |
| v.                                                                                                    |                                              |                                                       |                            |
|                                                                                                    |                                              |                                                       |                            |
|                                                                                                    |                                              |                                                       |                            |
| Borrower:                                                                                                 | [Test Files] Co-I                            | Borrower:                                             | [Test Files]               |
| First Middle Last                                                                                         | Suffix SSN First                             | Middle Last                                           | Suffix SSN                 |
| Nancy Blue                                                                                                | 123-00-6666                                  | 3BIE SMITH                                            | 123007777                  |
| Maiden Name Marital Status Phone Numb                                                                     | ber DOB (MM-DD-YYYY)Dependents Maid          | en Name Marital Status Phone Number                   | DOB (MM-DD-YYYY)Dependents |
| Unknown 🗸                                                                                                 |                                              | Unknown 🖌                                             |                            |
|                                                                                                    |                                              | ar License Number Driver License State                |                            |
| Driver License Number Driver License State                                                                | Drive                                        |                                                       |                            |
| Driver License Number Driver License State                                                                |                                              |                                                       |                            |
| Driver License Number Driver License State                                                                | ST Zip Stree                                 | tt Address City                                       | ST Zip                     |
| Driver License Number Driver License State Street Address City 200 Cider Brook Dr App                     | ST Zip Stree                                 | t Address City<br>D TOWNE ST WILLI                    | ST Zip<br>AMSPORT IN 47993 |
| Driver License Number Driver License State Street Address City 200 Cider Brook Dr App                     | ST Zip Stree                                 | et Address City D TOWNE ST WILLI                      | ST Zip<br>AMSPORT IN 47993 |
| Driver License Number Driver License State Street Address City 200 Cider Brook Dr App Date From           | ST Zip Stree<br>Dletown CT 06477 300<br>Date | at Address City<br>D TOWNE ST WILLI<br>From           | ST Zip<br>AMSPORT IN 47993 |
| Driver License Number Driver License State Street Address City 200 Cider Brook Dr App Date From (MM-YYYY) | ST Zip Stree<br>Stree 300<br>Date (MM-       | et Address City<br>0 TOWNE ST WILLI<br>From<br>YYYY)  | ST Zip<br>AMSPORT IN 47993 |
| Driver License Number Driver License State Street Address City 200 Cider Brook Dr App Date From (MM-YYYY) | ST Zip Stree<br>Stree 300<br>Date (MM        | et Address City<br>D TOWNE ST WILLI<br>From<br>-YYYY) | ST Zip<br>AMSPORT IN 47993 |

4. If you wish to pay by credit card, please fill in this information as well. When all is complete, please click Submit.

| Credit Card Information:                                               |  |  |  |  |  |  |  |
|------------------------------------------------------------------------|--|--|--|--|--|--|--|
| $\bigcirc$ I authorize the use of the card below to pay for this order |  |  |  |  |  |  |  |
| Oon't pay for this order by credit card                                |  |  |  |  |  |  |  |
| First Name                                                             |  |  |  |  |  |  |  |
| Company                                                                |  |  |  |  |  |  |  |
| Address                                                                |  |  |  |  |  |  |  |
| City State Zip                                                         |  |  |  |  |  |  |  |
| Card Type<br>Visa V                                                    |  |  |  |  |  |  |  |
| Card Number                                                            |  |  |  |  |  |  |  |
| Expiration Date       August (08)                                      |  |  |  |  |  |  |  |
| Save as default                                                        |  |  |  |  |  |  |  |
| Submit                                                                 |  |  |  |  |  |  |  |

5. The report will automatically open on your screen when complete.

| ≡ | credrepviewer.do                                                                                                    | 1 / 33                                                                           | . – 8                                                                                                    | 8% +                                                                | : 1                                          |                                           |                                             |                                                             |                                                                                    | <u>*</u>                                       | ē                      | :   |
|---|----------------------------------------------------------------------------------------------------|----------------------------------------------------------------------------------|----------------------------------------------------------------------------------------------------|---------------------------------------------------------------------|----------------------------------------------|-------------------------------------------|---------------------------------------------|-------------------------------------------------------------|------------------------------------------------------------------------------------|------------------------------------------------|------------------------|-----|
|   |                                                                                                    | XACTUS TEST ACCOUNT<br>370 Reed Road, Suite 100<br>Broomal, PA 19008             | Client Code:<br>Requested By<br>Loan Number                                                                                                    | Reed Rd., Suite 100 f<br>243-0120 Fax: 800-9<br>XAC2022<br>: Xactus | Iroomali, PA 19008<br>42-9451<br>Q<br>R<br>R | CR×<br>Drdered:<br>Released:<br>Reissued: | 06/26/2023<br>06/26/2023<br>06/27/2023      | dit Report                                                  | Report II<br>Reposito<br>Price:                                                    | D: <u>48375994</u><br>ries: TUC/EXP<br>\$96.15 | /EQX                   | Â   |
|   | 1                                                                                                    | Name Nancy Blue<br>SSN 123-00-6666<br>Current Address<br>200 Cider Brook Dr, App | Borrower         Co-Borrower           Name         Name         Debie Smith           SSN         123-00-6666         SSN         123-00-7777           Current Address         Current Address         Current Address           200 Cider Brook Dr, Appletown, CT 06477         300 Towne SL, Williamsport, IN 47993 |                                                                     |                                              |                                           |                                             |                                                             |                                                                                    | Ord                                            | er Verificati          | ons |
|   |                                                                                                    | TransUnion                                                                       | TransUnion Experian Equifax                                                                                                    |                                                                     |                                              |                                           | TransUnion Experian                         |                                                             |                                                                                    | Equif                                          | Equifax                |     |
|   |                                                                                                    | FICO Risk Score, Classic (04)                                                    | Fair Isaac (v2)                                                                                                    | FICO Class                                                          | ic v5                                        | FICO Risk Sco                             | re, Classic (04)                            | Fair Isaac (v2)                                             |                                                                                    | FICO Classic v5                                |                        |     |
|   |                                                                                                    | 744                                                                              | 773                                                                                                    |                                                                     | 733                                          | [5                                        | 500]                                        | 5                                                           | 38                                                                                 | 49                                             | Э                      |     |
|   |                                                                                                    | Credit Summary                                                                   |                                                                                                    |                                                                     |                                              |                                           |                                             |                                                             |                                                                                    | i I                                            |                        |     |
|   |                                                                                                    | Account Type N                                                                   | umber of Accounts Oper                                                                                                    | Accounts Accounts                                                   | Currently Past Due                           | Past Due                                  | Payment                                     | Balance Account                                             | Hist<br>ts 30 Days                                                                 | orical Late Payments<br>60 Days                | 90+ Days               |     |
|   |                                                                                                    | Mortgage<br>Revolving/Credit Line<br>Auto<br>Education<br>Other Installment      | 6<br>31<br>5<br>3<br>10                                                                                                    | 2<br>19<br>0<br>2<br>4                                              | 0<br>8<br>0<br>2                             | \$0<br>\$3,633<br>\$0<br>\$0<br>\$113     | \$1,837 \$<br>\$78<br>\$0<br>\$148<br>\$130 | 215,248 1<br>\$5,139 10<br>\$0 3<br>\$14,548 0<br>\$1,256 1 | 1<br>26<br>6<br>0<br>1                                                             | 0<br>13<br>7<br>0<br>0                         | 0<br>20<br>5<br>0<br>0 |     |
|   | They are a construction of the construction of the construction of | Totals                                                                           | 55                                                                                                    | 27                                                                  | 10                                           | \$3,746                                   | \$2,193 \$                                  | 236,191 15                                                  | 34                                                                                 | 20                                             | 25                     |     |
|   | 2                                                                                                    | Number                                                                           | Number of Public Records<br>of Collections/Charge-offs<br>Bankruptcy                                                                                                    | 3<br>13<br>Yes                                                      |                                              |                                           |                                             | Revolvin<br>N<br>Number of Authoria                         | Available Credit<br>glCredit Line Used<br>lumber of Inquiries<br>ted User Accounts | : \$35,181<br>: 13%<br>: 5<br>: 5              |                        |     |

PLEASE LET US KNOW IF YOU HAVE ANY QUESTIONS OR CONCERNS AND WE WILL BE HAPPY TO HELP.